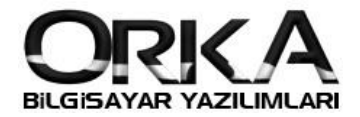

Personel Profil,

Daha önce 5,6 hamle de yapılan işlemleri tek hamle de yapılmasını sağlayan uygulamadır.

Personel listesinde Sağ Tuş

SGK – Vergi Profilleri-

Insert ile (Sol Altta "+") Yeni profil ekleme

| 0.01.11     |
|-------------|
| U. Otomatik |
| 0. Otomatik |
| 0. Otomatik |
| 0. Otomatik |
| 0. Otomatik |
|             |
| •           |
|             |

| Adı                                          | : Personel de ve Puantaj da görünen isim                                       |
|----------------------------------------------|--------------------------------------------------------------------------------|
| Belge Bildirim Kodu                          | : Bu Profil de kullanılacak Belge Kodu [01]                                    |
| Kanun Maddesi                                | : Bu Profil de kullanılacak Kanun Maddesi [05510]                              |
| SGK matrahı Katsayısı<br>Tabanın 3 mislidir. | : Bu Profil de kullanılacak SGK Matrahı (Sadece Belge Kodu [21] için SGK tavar |
| Gelir Vergisi                                | : Bu Profil de Gelir Vergisi olacak mı?                                        |
| Sabit Oran                                   | : Futbolcular da Gelir vergisi Sabittir %10 gibi                               |
| Çalışma Yeri<br>ilgilendiriyor.              | : Bu Profil de Çalışma yeri ne olacak. [İşyeri,Teknopark,] Muhtasarı           |
| Damga Vergisi                                | : Bu Profil de Damga Vergisi olacak mı?                                        |

## 17103 Teşvik için Örnek

Insert 'e bastıktan sonra Adı kısmına 01-17103 Teşvik yazabilirsiniz.

Tabi Olduğu Sigorta kolu **17103 (27103,37103)** Gelir ve Damga Vergisi **[Evet]** Çalışma Yeri **4447 Vergi Teşvik 4447 Teşvik Muhtasarda Asgari ücretliden hesaplanan Gelir ve Damga Vergisi (Agi tutar düşüldükten sonra) kısmı istisna eder.** 

|                            | 106.55 Gelir Vergisi | >İstisna |
|----------------------------|----------------------|----------|
| %50 Agi                    | : 152.,21            |          |
| Asgari Ücret Gelir Vergisi | : 258.76             |          |
| 2018 için :                |                      |          |

Damga Vergisi

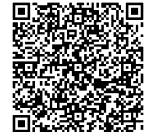

15.40 Damga Vergisi > İstisna

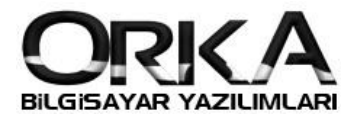

| 21 01-17103-Teşvik 01 | 17103 | V Evet | 🛃 4447 Vergi Ti | 0. Otomatik 🛛 🖋 Evet |  |
|-----------------------|-------|--------|-----------------|----------------------|--|
| 22 01-27103-Teşvik 01 | 27103 | V Evet | 👼 4447 Vergi Ti | 0. Otomatik 😽 Evet   |  |
| 23 01-37103-Teşvik 01 | 27103 | 🖌 Evet | 🙀 4447 Vergi Ti | 0. Otomatik 🖌 🖌 Evet |  |

## Personel kayıtlarında ve Puantaj da ilgili Profilleri girebilirsiniz.

| <u>K</u> imlik Bilgileri | <u>P</u> ersonel Bilgi | Puantaj P <u>D</u> KS |  |  |  |  |  |  |
|--------------------------|------------------------|-----------------------|--|--|--|--|--|--|
| Kart Muhasebe Ent.       |                        |                       |  |  |  |  |  |  |
| Giriş Tarihi             | 11                     | -                     |  |  |  |  |  |  |
| ∕∂Kart No                | 0001                   |                       |  |  |  |  |  |  |
| 🔎 Bölüm Kodu             | 770 1 01               | -                     |  |  |  |  |  |  |
| 🔎 Nakil SGK İşy.         | Kodu                   |                       |  |  |  |  |  |  |
| SGK Tanımlamaları        |                        |                       |  |  |  |  |  |  |
| 🔎 SGK -Vergi Pr          | ofili 01-0551          | 0 Kanun 👻             |  |  |  |  |  |  |
| SGK Meslek K             | odu                    | -                     |  |  |  |  |  |  |
| SGK Görev Kodu           | İşçi                   | -                     |  |  |  |  |  |  |
| Gelir Dağıtım Tipi       | 🥷 SGK                  | Günü 👻                |  |  |  |  |  |  |

Puantaj da

|   |     | L     |              |      |    |          | 3      | 3             |       |
|---|-----|-------|--------------|------|----|----------|--------|---------------|-------|
|   |     |       |              |      |    |          |        |               |       |
| * | Seç | S     | GK-Vergi Pro | ofil |    | Tarih    |        | Çalışma Tip   | )i    |
|   |     | 01-05 | 510 Kanun    |      | 01 | Pazar    | - 8    | 8 02-HAFTA 1  | TATİL |
|   |     | 32-05 | 510 Kanun    |      | 02 | Pazartes | i      | 🖉 01-ÇALIŞILA | AN    |
|   |     | 32-05 | 510 Kanun    |      | 03 | Salı     | $\sim$ | 🖊 01-ÇALIŞILA | AN    |
| I |     | 32-05 | 510 Kanun    | -    | 04 | Çarşamb  | a 🗸    | 🖊 01-ÇALIŞILA | AN    |
|   |     | 01-05 | 510 Kanun    |      | 05 | Perşemb  | oe 🛛   | 🖉 01-ÇALIŞILA | AN    |
|   |     | 01-05 | 510 Kanun    |      | 06 | Cuma     | $\sim$ | 🖊 01-ÇALIŞILA | AN    |
|   |     | 01-05 | 510 Kanun    |      | 07 | Cumarte  | si 💙   | 🖊 01-ÇALIŞILA | AN    |

Böylece Hizmet bildirim de Aynı ay içinde Hem [01-Hizmet Akdi...] Hem de Belge Kodu [32-Tüm Sigorta...] verilmesini sağlayabilirsiniz.

|   | TAB. OLD. SİG. DETAY |            |               |              |                     |  |  |  |
|---|----------------------|------------|---------------|--------------|---------------------|--|--|--|
| * | SGK-Vergi Profil     | SGK<br>Gün | Hesap<br>Günü | Eksik<br>Gün | Eksik Gün<br>Nedeni |  |  |  |
| ۲ | 32-05510 Kanun       | 3          | 3             | 28           | 13 - Diğer N        |  |  |  |
|   | 01-05510 Kanun       | 27         | 27            | 4            | 13 - Diğer N        |  |  |  |
|   |                      |            |               |              |                     |  |  |  |

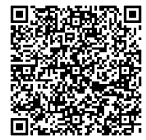